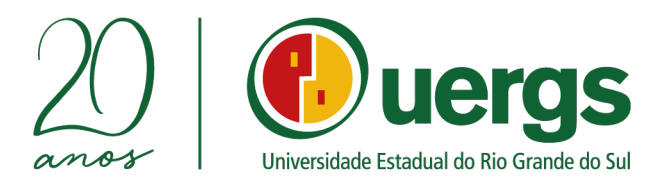

# TUTORIAL DA CENTRAL DO CANDIDATO

# PROCESSO SELETIVO DE VAGAS REMANESCENTES DO SISU 2022

**PRÓ-REITORIA DE ENSINO** 

COORDENADORIA DE INGRESSO, CONTROLE E REGISTRO ACADÊMICO

## PORTO ALEGRE 2022

Rua Washington Luiz, 675 • Prédio 4 • Centro Histórico
 Porto Alegre/RS • 90010-460
 uergs.edu.br
 reitoria@uergs.edu.br

@uergs
f /uergs
/uergsinstitucional

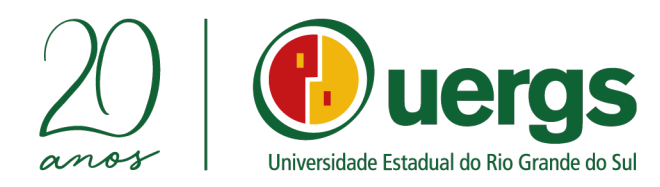

Neste Tutorial, iremos apresentar o passo a passo e demais orientações de como realizar a inscrição e a submissão da documentação de forma digital durante o processo seletivo das vagas remanescentes do SISU 2022.

## Link de acesso a Central do Candidato: https://academico.uergs.edu.br/core/candidato

1º **passo:** para começar a realizar a inscrição, o(a) candidato(a) deverá clicar no botão "Realizar nova inscrição", conforme a Figura 1.

Figura 1 – Tela de Acesso

| SolisGE serviços × +                                                                    |                                                  |                                             |                         | -     | Ø | × |
|-----------------------------------------------------------------------------------------|--------------------------------------------------|---------------------------------------------|-------------------------|-------|---|---|
| ← → C û 0 & https://academico.uergs.edu.br/core/candidate                               |                                                  |                                             | <u>↓</u> III\ C         | ם ופו | U | ≡ |
| 🐞 Introdução 👔 Uergs - Universidade 💿 Inicial — UFRGS   Univ 🕫 UTFPR — Universidad 💿 Ca | apa — PPG Engenhar 🔞 Escola de Administraç 讷 Moo | odle institucional d 👎 Bem-vindo ao Facebo. | 🔻 Portal do Aluno — Uni |       |   | » |
|                                                                                         |                                                  |                                             |                         |       |   |   |
|                                                                                         | Portal do candidato                              |                                             |                         |       |   |   |
|                                                                                         | Ver minhas inscricões:                           |                                             |                         |       |   |   |
|                                                                                         | rai minito moenyo ta                             |                                             |                         |       |   |   |
|                                                                                         | CPF                                              |                                             |                         |       |   |   |
|                                                                                         | Data de Nascimento                               |                                             |                         |       |   |   |
|                                                                                         | Buscar<br>Solis<br>GE meta                       |                                             |                         |       |   |   |

**2º passo:** escolher o processo seletivo e o tipo de vaga. Na caixa de escolha as opções a serem escolhidas são as seguintes:

- VAGAS REMANESCENTES SISU 2022 CANDIDATO HIPOSSUFICIENTE;
- VAGAS REMANESCENTES SISU 2022 CANDIDATO AUTODECLARADO INDÍGENA;
- VAGAS REMANESCENTES SISU 2022 CANDIDATO NEGRO/PARDO;
- VAGAS REMANESCENTES SISU 2022 CANDIDATOS COM DEFICIÊNCIA;
- VAGAS REMANESCENTES SISU 2022 CANDIDATO SEM RESERVA DE VAGA

Após a seleção, clicar no botão <u>Próximo passo</u>, conforme a Figura 2.

 Rua Washington Luiz, 675 • Prédio 4 • Centro Histórico Porto Alegre/RS • 90010-460
 uergs.edu.br
 reitoria@uergs.edu.br

O @uergs

/uergs

/uergsinstitucional

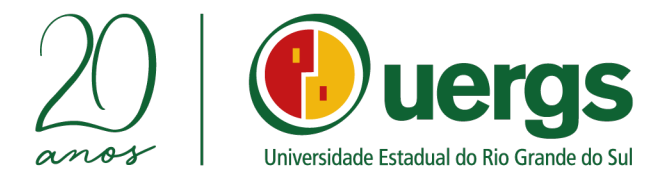

### Figura 2 - Escolha do Processo Seletivo

| al de serviços         | × 👷 Solis GE - NOVO                                                    | × +            |                  |                |                |               |            |                                 |                         |                   |                       | •     |
|------------------------|------------------------------------------------------------------------|----------------|------------------|----------------|----------------|---------------|------------|---------------------------------|-------------------------|-------------------|-----------------------|-------|
| $\rightarrow$ G        | O A https://academic                                                   | o.uergs.edu.t  | r/miolo20/html   |                |                |               |            |                                 |                         | ជ                 |                       | e,    |
| odução  🚺 Uergs - Univ | ersidade 💿 Inicial — UFRGS   Uni                                       | v 🕀 UTFPF      | — Universidad    | ⊕ Capa — F     | PG Engenhar    | 🍊 Escola de A | dministraç | Bem-vindo ao Facebo             | 🕀 Portal do Aluno — Uni | Plataforma Lattes | Instituto Legislative | o Br. |
|                        |                                                                        |                |                  |                |                |               |            |                                 |                         |                   |                       |       |
| 10                     |                                                                        |                |                  |                |                |               |            |                                 |                         |                   |                       |       |
|                        |                                                                        |                |                  |                |                |               |            |                                 |                         |                   |                       |       |
|                        | 1                                                                      |                |                  |                |                |               |            |                                 |                         |                   |                       |       |
| inisci içab            |                                                                        |                |                  |                |                |               |            |                                 |                         |                   |                       |       |
|                        | 1                                                                      |                |                  |                |                |               |            |                                 |                         |                   |                       |       |
|                        |                                                                        |                |                  |                |                |               |            |                                 |                         |                   |                       |       |
| elecione o pro         | cesso seletivo                                                         |                |                  |                |                |               |            |                                 |                         |                   |                       |       |
| Processo seletivo.*    | Selecione                                                              |                |                  |                |                | ~             | Processo s | seletivo no qual será feita ins | cricão                  |                   |                       |       |
|                        | Selecione                                                              |                |                  |                |                |               |            |                                 |                         |                   |                       |       |
| pos demarcados com     | PROCESSO SELETIVO DO MESTRADO EN                                       | I DOCÊNCIA PAR | A CIÊNCIAS, TECN | OLOGIAS, ENGEN | iharia e matem | ÁTICA 2022    |            |                                 |                         |                   |                       |       |
|                        | VAGAS REMANESCENTES 2022 - CANDID<br>VAGAS REMANESCENTES 2022 - CANDID | ATO HIPOSSUFIC | JENTE AUTODECI.  |                |                |               |            |                                 |                         |                   |                       |       |
|                        | VAGAS REMANESCENTES 2022 - CANDID                                      | ATO HIPOSSUFIK | JENTE AUTODECL   | ARADO NEGRO/F  | ARDO           |               | 8550       |                                 |                         |                   |                       |       |
|                        | VAGAS REMANESCENTES 2022 - CANDID                                      | ATOS COM DEFI  | CIÊNCIA          |                |                |               | 1000       |                                 |                         |                   |                       |       |
|                        | VAGAS REMANESCENTES 2022 - CANDID                                      | ATO SEM RESER  | VA DE VAGAS      |                |                |               | 111        |                                 |                         |                   |                       |       |
|                        |                                                                        |                |                  |                |                |               |            |                                 |                         |                   |                       |       |
|                        |                                                                        |                |                  |                |                |               |            |                                 |                         |                   |                       |       |
|                        |                                                                        |                |                  |                |                |               |            |                                 |                         |                   |                       |       |
|                        |                                                                        |                |                  |                |                |               |            |                                 |                         |                   |                       |       |
|                        |                                                                        |                |                  |                |                |               |            |                                 |                         |                   |                       |       |
|                        |                                                                        |                |                  |                |                |               |            |                                 |                         |                   |                       |       |
|                        |                                                                        |                |                  |                |                |               |            |                                 |                         |                   |                       |       |
|                        |                                                                        |                |                  |                |                |               |            |                                 |                         |                   |                       |       |
|                        |                                                                        |                |                  |                |                |               |            |                                 |                         |                   |                       |       |
|                        |                                                                        |                |                  |                |                |               |            |                                 |                         |                   |                       |       |
|                        |                                                                        |                |                  | -              | -              |               |            |                                 |                         |                   | - 15:21               |       |

**3° passo:** realizar a identificação para os dados de login, preenchendo os campos de Data de nascimento, Nacionalidade e CPF, conforme Figura 3; se for estrangeiro, escolher entre as opções: CPF ou PASSAPORTE. Após, clicar no botão "<u>Próximo passo</u>".

|                                              |                                 | Figura 3 – Identificação                                                                       |                             |            |       |   |
|----------------------------------------------|---------------------------------|------------------------------------------------------------------------------------------------|-----------------------------|------------|-------|---|
| SolisGE serviços 🗙 🥷 Solis GE                | × +                             |                                                                                                |                             | 0          | - 0   | × |
| Anns      Bookmarks                          | html/index.php?module=serv      | esökaction=main:selectiveProcessSubscription&köstep=2köstep1done=1&step1d=&kdisable_socioecono | umic=18(selectiveProcessId= | ¥ 4        | *     | : |
| origa oniversidad                            |                                 | u - oninetsio 📷 capa - rr o Engen 👻 Escola de Pariminisa 🌚 intecaré instruction 😈 ben vinta    |                             |            |       |   |
|                                              |                                 |                                                                                                |                             |            | 110   | 0 |
| tificação                                    |                                 |                                                                                                |                             |            |       | 8 |
| 1 Inscrição 2 Identificação                  | 3 Mensagem<br>de boas<br>vindas | 4 Informações 7 Fim                                                                            |                             |            |       |   |
| ata de nascimento:*                          |                                 |                                                                                                |                             |            |       | _ |
| Nacionalidade:*  Sou brasileiro Sou estrange | eiro                            |                                                                                                |                             |            |       |   |
| CFF.                                         |                                 | Cancelar Passo anterior                                                                        |                             |            |       |   |
|                                              |                                 |                                                                                                |                             |            |       |   |
|                                              |                                 |                                                                                                |                             |            |       |   |
|                                              |                                 |                                                                                                |                             |            |       |   |
|                                              |                                 |                                                                                                |                             |            |       |   |
|                                              |                                 |                                                                                                |                             |            |       |   |
|                                              |                                 |                                                                                                |                             |            |       |   |
|                                              |                                 |                                                                                                |                             |            |       |   |
|                                              |                                 |                                                                                                |                             |            |       |   |
|                                              |                                 |                                                                                                |                             |            |       |   |
|                                              |                                 |                                                                                                |                             |            |       |   |
|                                              |                                 |                                                                                                |                             |            |       |   |
| ♀ Digite aqui para pesquisar                 | 0 H C                           | 🐂 🖷 💿                                                                                          | ^ <b>© ■</b> <i>(</i> (, )  | (1)) POR   | 18:33 | 5 |
|                                              |                                 |                                                                                                |                             | TIDE       |       |   |
|                                              |                                 | Rua Washington Luiz, 675 • Prédio 4 • Centro H                                                 | Histórico                   | 0          | uerg  | s |
|                                              |                                 | ✓ Porto Alegre/RS • 90010-460                                                                  |                             | <b>S</b> / | Ioras |   |
|                                              |                                 | () uergs.edu.br                                                                                |                             |            | Jergs |   |
|                                              |                                 | ¥                                                                                              |                             |            |       |   |

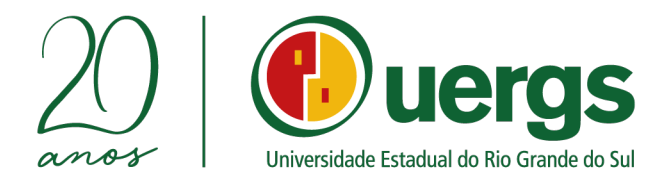

**4° passo:** ler com atenção as orientações sobre o processo seletivo e após clicar no botão "<u>Próximo passo</u>", conforme Figura 4.

|                                                                                                    |                                                                                                    |                                                                                                |                             |                                | cintações                       |                                                 |                                         |
|----------------------------------------------------------------------------------------------------|----------------------------------------------------------------------------------------------------|------------------------------------------------------------------------------------------------|-----------------------------|--------------------------------|---------------------------------|-------------------------------------------------|-----------------------------------------|
| Portal de serviços                                                                                        | × 🥂 Solis GE - NOVO                                                                                                 |                                                                                                |                             |                                |                                 |                                                 | - 8 ×                                   |
| ← → C                                                                                                    | O A https://acade                                                                                                   | mico.uergs.edu.br/miolo20/h                                                                    |                             |                                |                                 | ep=3&step1done=1&stepId=&d 🗉 😭                  |                                         |
| 🌢 Introdução 🛛 🧖 Uergs - Univ                                                                             | versidade 💿 Inicial — UFRGS                                                                                         | Univ 🕀 UTFPR — Universida                                                                      | d 🕀 Capa — PPG Engeni       | ar 🍯 Escola de Administraç     | 🕀 Bem-vindo ao Facebo           | . 🕀 Portal do Aluno — Uni 💮 Plataforma L        | attes   Hinstituto Legislativo Br 🚿     |
|                                                                                                    |                                                                                                    |                                                                                                |                             |                                |                                 |                                                 |                                         |
| lensagem de boas vindas                                                                                   |                                                                                                    |                                                                                                |                             |                                |                                 |                                                 | 0                                       |
|                                                                                                    |                                                                                                    |                                                                                                |                             |                                |                                 |                                                 |                                         |
| 1 Inscrição                                                                                               | 2 Identificação                                                                                                    | 3 Mensagem<br>de boas<br>vindas                                                                | 4 Informações<br>pessoais   | 7 Fim                          |                                 |                                                 |                                         |
| Veitura e compreensão do Edital<br>A Central do Candidato foi testar<br>sonnsplilidade do (a) candidato ; | il e do Tutorial da Central do Candidal<br>da e homologada para uso nos nave<br>(a) não cabendo à LIERGS parantir r | to faz parte do processo seletivo.<br>egadores Google Chrome e Mozil<br>recebimento dos mesmos | a Firefox em computadores   | lo tipo PC, não sendo recomend | ado o uso de celulares ou table | ts para o envio da documentação. O envio atravé | s de dispositivos não recomendados é de |
| ) procedimento de inscrição s                                                                             | será realizado em etapa única, esc                                                                                  | olha do tipo de vaga, tela de av                                                               | isos, preenchimento das inf | ormações pessoais, upload do   | s documentos conforme tipo o    | le vaga escolhido e escolha do curso/Unidade.   |                                         |
|                                                                                                    |                                                                                                    |                                                                                                |                             |                                |                                 |                                                 |                                         |
|                                                                                                    |                                                                                                    |                                                                                                | Cancelar •                  | Próximo 👔                      | Nasso                           |                                                 |                                         |
|                                                                                                    |                                                                                                    |                                                                                                |                             |                                |                                 |                                                 |                                         |
|                                                                                                    |                                                                                                    |                                                                                                |                             |                                |                                 |                                                 |                                         |
|                                                                                                    |                                                                                                    |                                                                                                |                             |                                |                                 |                                                 |                                         |
|                                                                                                    |                                                                                                    |                                                                                                |                             |                                |                                 |                                                 |                                         |
|                                                                                                    |                                                                                                    |                                                                                                |                             |                                |                                 |                                                 |                                         |
|                                                                                                    |                                                                                                    |                                                                                                |                             |                                |                                 |                                                 |                                         |
|                                                                                                    |                                                                                                    |                                                                                                |                             |                                |                                 |                                                 |                                         |
|                                                                                                    |                                                                                                    |                                                                                                |                             |                                |                                 |                                                 |                                         |
| Digite aqui par                                                                                           | ra pesquisar                                                                                                    | 0 H Q                                                                                          | <b>a</b> 0 1                |                                | 3                               | 💮 22°C Chuva \land 🗉 🔿                          | Di 🕄 @ du) 15:31 📑                      |

Figura 4 – Tela de orientações

**5° passo:** preencher os dados pessoais solicitados, de forma completa, conforme Figura 5. Após o preenchimento, clicar no botão "<u>Próximo passo</u>".

| nações pessoais                                                                                                    |                                                                                             |                           |                                  | @        |
|----------------------------------------------------------------------------------------------------|---------------------------------------------------------------------------------------------|---------------------------|----------------------------------|----------|
| 1 Inscrição                                                                                                    | 3 Mensagem<br>de boas<br>vindas                                                             | 4 Informações<br>pessoais | <b>5</b> Documentos <b>7</b> Fim |          |
| ados gerais                                                                                                    |                                                                                             |                           |                                  |          |
| Nome *<br>E-mail.*<br>Identidade (RG)*<br>gão expedidor do RG*<br>OPF<br>Nacionalidade *<br>Sexo *<br>Data de nascimento.*<br>Nome do paía<br>Nome do paía<br>Telefone: Omercial<br>Estado civit<br>Corriaça.*<br>Deseja receber e-maia<br>Tipo de deficiência.* | 830 771 200-97<br>-Selectone-<br>-Selectone-<br>VÅD INFORMADO ↓<br>@ Sm () Não<br>NENHJMA ↓ | v                         |                                  |          |
| cessidade educacional                                                                                                    |                                                                                             |                           |                                  | POR 1840 |

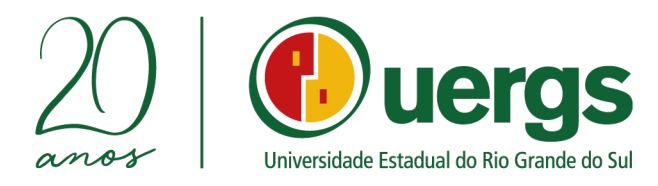

**6° passo:** na tela de "Documentos necessários", realize o upload dos documentos requisitados de acordo com o tipo de vaga escolhida anteriormente (Figua 6). Após carregar toda a documentação, clique no botão "<u>Próximo passo</u>".

| Figura 6 – Env                                                                                                    | vio de documentos                                                                                                    |
|----------------------------------------------------------------------------------------------------|----------------------------------------------------------------------------------------------------|
|                                                                                                    |                                                                                                    |
| → C O A https://academico.uergs.edu.br/miolo20/html/index.php?module=sele                                                                                                    | ctiveProcess&action=main:processsubscription&&function=insert&event=tbBtnNew:click: 😭 🛛 🦁 🤳                                                                                                    |
| retrodução 🥻 Uergi - Universidade 🧕 Inicial — UFRCS   Univ 🕀 UTFPR — Universidad 🕀 Capa — PPG Engenhar<br>MENU — Processo seletivo :: Processo :: Inscrição<br>unimentos neccessários           | 🧶 Excola de Administraç 🕀 Bern-vindo ao Facebo 🕀 Portal do Aluno — Uni 🕀 Pataforma Lattes 🖶 Instituto Legislativo Bi<br>🔐 🚺 Organizació desega processor:<br>👔                                               |
| 1 Inscrição 3 Informações de Documentos 5 Opcões de<br>pessoais                                                                                                    | 6 Fim                                                                                                    |
| UMA FOTO 3X4 ATUAL Cortecido Arquiro* Procarac ) tentum arquivo selecionado (Tipo de arquivo: livre                                                                                             | CÓPIA SIMPLES DO TÍTULO DE ELEITOR OU CAPTURA DA TELA<br>DO APLICATIVO E-TÍTULO QUE CONTENHA OS DADOS DO<br>DOCUMENTO<br>Contenido:<br>Arquivo: Procurae: Nentura arquivo: teleconado Tejor de arquivo: tere |
| CERTIDÃO DE QUITAÇÃO ELEITORAL, O QUAL PODERÁ SER<br>RETIRADO DO SITE DO TRIBUNAL SUPERIOR ELEITORAL<br>Contecido:<br>Arguño:<br>Procinic., Itentum arguno selecionado.<br>(Teo de arguno: Iven | DECLARAÇÃO DE AUSÊNCIA DE VÍNCULO COM A UERGS OU COM<br>OUTRA INSTITUIÇÃO DE ENSINO SUPERIOR PÚBLICA<br>Conteido:<br>Arquitor * Program. Nentum arquivo sencionado Trgo de arquivo: tem                      |
| CÓPIA SIMPLES DO CPF                                                                                                    | CÓPIA SIMPLES DO DOCUMENTO QUE COMPROVE ESTAR EM DIA<br>COM O SERVIÇO MILITAR, PARA BRASILEIROS MAIORES DE 18<br>ANOS E MENORES DE 45 ANOS DO SEXO MASCILI NO                                                |
| Guilde.                                                                                                    |                                                                                                    |

**7° passo:** na tela de "Opções", os candidatos (as) deverão realizar as escolhas de **curso e Unidade de Ensino**, conforme Figura 7. Após a seleção, clique no botão "<u>Próximo</u> <u>passo</u>".

| enternant establish                                                                                                    |                                        | igura 7 - I                 | Esconia c             |                                | tipo de                    | vagas                       |                            | 2001 - 2000                 |
|----------------------------------------------------------------------------------------------------|----------------------------------------|-----------------------------|-----------------------|--------------------------------|----------------------------|-----------------------------|----------------------------|-----------------------------|
| ulis GE - NOVO                                                                                                    |                                        |                             |                       |                                |                            |                             |                            | - 6 ×                       |
| $\rightarrow$ G                                                                                                    | O A https://academic                   | p.uergs.edu.br/miolo20/html |                       |                                |                            |                             | New:click: 🏠               | ⊠ ⊌ ≡                       |
| ntrodução [ 🚺 Uergs - Un                                                                                                    | niversidade 🔞 Inicial — UFRGS   Uni    | 🜐 UTFPR — Universidad       | 🕀 Capa — PPG Engenhar | 🍓 Escola de Administraç        | Bem-vindo ao Facebo        | 🕀 Portal do Aluno — Uni     | 🕀 Plataforma Lattes 🛛 🕀    | nstituto Legislativo Br 🚿   |
| MENU Processo seletivo                                                                                                    | o :: Processo :: Inscrição             |                             |                       |                                |                            |                             | 🔒 🕕 🚺                      | ) que você deseja procurar? |
|                                                                                                    | ////////////////////////////////////// | 0.1/11/11/11/1              | 12111111111           |                                |                            |                             | •                          | 0                           |
| ões de curso                                                                                                    |                                        |                             |                       |                                |                            |                             |                            | U                           |
|                                                                                                    |                                        |                             | L                     | 1                              |                            |                             |                            |                             |
| Inscrição                                                                                                    | 3 Informações                          | 4 Documentos                | 5 Opções de           | 6 Fim                          |                            |                             |                            |                             |
|                                                                                                    | Pessous                                | - necessarios               | Curso                 |                                |                            |                             |                            |                             |
|                                                                                                    |                                        |                             |                       |                                |                            |                             |                            |                             |
|                                                                                                    | 1911 A. L. M. A.                       |                             |                       |                                |                            |                             |                            |                             |
| Selecione a ope                                                                                                    | çao desejada                           |                             |                       |                                |                            |                             |                            |                             |
| Opção.*                                                                                                    | Selectone                              |                             | ~                     |                                |                            |                             |                            |                             |
|                                                                                                    | Selecione                              |                             |                       |                                |                            |                             |                            |                             |
| ampos demarcados con                                                                                                    | ADMINISTRAÇÃO - CACHOEIRA DO SUL       |                             |                       |                                |                            |                             |                            |                             |
|                                                                                                    | ADMINISTRAÇÃO DE SISTEMAS E SERVIÇI    | OS EM SAÚDE - PORTO ALEGRE  | Cancelar AP2          | isso anterior ) 📥 Próximo pass |                            |                             |                            |                             |
|                                                                                                    | ADMINISTRAÇÃO - ERECHIM                |                             |                       |                                |                            |                             |                            |                             |
|                                                                                                    | ADMINISTRAÇÃO PUBLICA - BACHARELAD     | O - FREDERICO WESTPHALEN    |                       |                                |                            |                             |                            |                             |
|                                                                                                    | ADMINISTRAÇÃO - SANANDINA              | O - FORTO ALEGRE            |                       |                                |                            |                             |                            |                             |
|                                                                                                    | ADMINISTRAÇÃO - TAPES                  |                             |                       |                                |                            |                             |                            |                             |
|                                                                                                    | AGROECOLOGIA - SANTA CRUZ DO SUL       |                             |                       |                                |                            |                             |                            |                             |
|                                                                                                    | AGRONOMIA - BACHARELADO - CACHOEJ      | RA DO SUL                   |                       |                                |                            |                             |                            |                             |
|                                                                                                    | AGRONOMIA - BACHARELADO - SANTANA      | DO LIVRAMENTO               |                       |                                |                            |                             |                            |                             |
|                                                                                                    | AGRONOMIA - BACHARELADO - SÃO LUIZ     | GONZAGA                     |                       |                                |                            |                             |                            |                             |
|                                                                                                    | AGRONOMIA - BACHARELADO - TRÊS PAS     | 505                         | 2000                  |                                |                            |                             |                            |                             |
|                                                                                                    | BACH. EM GESTÃO AMBIENTAL - ERECHIM    | L.                          |                       |                                |                            |                             |                            |                             |
|                                                                                                    | BACH. EM GESTÃO AMBIENTAL - HORTÉN     | SIAS                        |                       |                                |                            |                             |                            |                             |
|                                                                                                    | BACH. EM GESTÃO AMBIENTAL - SÃO BOR    | A6                          |                       |                                |                            |                             |                            |                             |
|                                                                                                    | BACH. EM GESTÃO AMBIENTAL - SOLEDAD    | )E                          |                       |                                |                            |                             |                            |                             |
| and the second second se | BACH, EM GESTAO AMBIENTAL - TAPES      |                             |                       |                                |                            |                             |                            |                             |
| avoritos 🤭 Mais Acess                                                                                                    | BACH. EM GESTAD AMBIENTAL - TRES PAG   | 505                         |                       |                                | JULIANO PRADO STRADIOT     | TO (978 744.340-72) Ativo o | lesde: 15.32 Data: 11/04/2 | 022 Versão: 4.14 ( 36 )     |
| Q Digite agui na                                                                                                    | ara pesquisar                          |                             |                       |                                | đ                          | ( 22°C Ch                   |                            | (s rlu) 15:40               |
| >>> Digite aqui pa                                                                                                    | ara pesquisar                          |                             |                       | <b>V V</b>                     | 20                         | 1 22 C CIR                  |                            | 11/04/2022                  |
|                                                                                                    |                                        |                             |                       |                                |                            |                             |                            |                             |
|                                                                                                    |                                        |                             |                       |                                |                            |                             |                            |                             |
|                                                                                                    |                                        |                             |                       |                                |                            |                             |                            |                             |
|                                                                                                    |                                        |                             |                       |                                |                            |                             |                            |                             |
|                                                                                                    |                                        |                             |                       | a alatin ada an londo          |                            |                             |                            |                             |
|                                                                                                    |                                        |                             | (o) Rua w             | asnington Luiz                 | z, 675 • Predi             | io 4 • Centro               | Histórico                  | Ci Queras                   |
|                                                                                                    |                                        |                             | Porto                 | asnington Luiz                 | z, 675 • Prédi<br>0010-460 | io 4 • Centro               | Histórico                  | O @uergs                    |
|                                                                                                    |                                        |                             | Porto /               | Alegre/RS • 90                 | z, 675 • Prédi<br>0010-460 | io 4 • Centro               | Histórico                  | (O) @uergs                  |

M reitoria@uergs.edu.br

/uergsinstitucional

### -Figura 7 – Escolha de curso e tipo de vagas

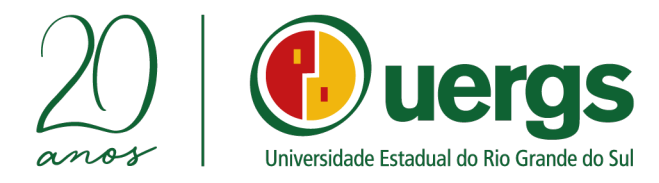

**8° passo:** Declarar que está ciente dos termos expostos no Edital N° 01/2022 do processo seletivo para provimento de vagas remanescentes do processo seletivo SISU 2022, conforme Figura 8. Clicar no botão "<u>Finalizar</u>".

|                                                                                                    | Figura 8 – Estou ci                                       | ente e de acordo                                                                |                                                                |
|----------------------------------------------------------------------------------------------------|-----------------------------------------------------------|---------------------------------------------------------------------------------|----------------------------------------------------------------|
| Solis GE - NOVO × +                                                                                               |                                                           |                                                                                 | - @ ×                                                          |
| $\leftarrow \rightarrow \mathbf{C}$ O A https://academico.u                                                       | vergs.edu.br/miolo20/html/index.php?module=selectiveProce | ss&action=main:processsubscription&&function=insert&event=tbBtnNew:click        |                                                                |
| 😸 Introdução 🧕 Uergs - Universidade 🙆 Inicial — UFRGS   Univ<br>😧 MENU Processo seletivo :: Processo :: Inscrição | 🖶 UTFPR — Universidad 🌐 Capa — PPG Engenhar 🔞 Esc         | ola de Administraç 🖶 Bem-vindo ao Facebo 🖶 Portal do Aluno — Uni 🤀 Plataforma L | attes   Instituto Legislativo Br   O que você deseja procurar? |
| Fim                                                                                                    |                                                           |                                                                                 | 0                                                              |
| 1 Inscrição 3 Informações pessoais                                                                                | 4 Documentos 5 Opcões de<br>curso                         | 6 Fim                                                                           |                                                                |
| Declaro que estou de acordo com os termos expostos no EDITAL Nº 01/2022                                           | PROCESSO SELETIVO UERGS PARA PROVIMENTO DAS VAGAS         | REMANESCENTES DO PROCESSO SELETIVO SISU 2022.                                   |                                                                |
|                                                                                                    | Cancelar Areaso ar                                        | terior Finalzar                                                                 |                                                                |
|                                                                                                    |                                                           |                                                                                 |                                                                |
|                                                                                                    |                                                           |                                                                                 |                                                                |
|                                                                                                    |                                                           |                                                                                 |                                                                |
|                                                                                                    |                                                           |                                                                                 |                                                                |
|                                                                                                    |                                                           |                                                                                 |                                                                |
|                                                                                                    |                                                           |                                                                                 |                                                                |
|                                                                                                    |                                                           |                                                                                 |                                                                |
| 🛉 Favoritos 🤗 Mais Acessados 🦸 Acessar Como 🛔 Unidade                                                             | ALEGRETE                                                  | Usuário: JULIANO PRADO STRADIOTO (978.744.340-72) Ativo desde: 15.32 D.         | ata 11/04/2022 Versão: 4.14 ( 36 )                             |
| Digite aqui para pesquisar                                                                                        | ) 🖬 💽 🦐 😭 🕼 🕹                                             | 📀 🙀 🕺 💭 💿 🔿                                                                     | D C C ( 4) 11/04/2022                                          |

## ACOMPANHAMENTO

Para acompanhar o parecer da avaliação dos documentos enviados e, em caso de indeferimento, enviar novamente a documentação corrigida, o(a) candidato(a) deverá acessar Central do Candidato, conforme os próximos a seguir.

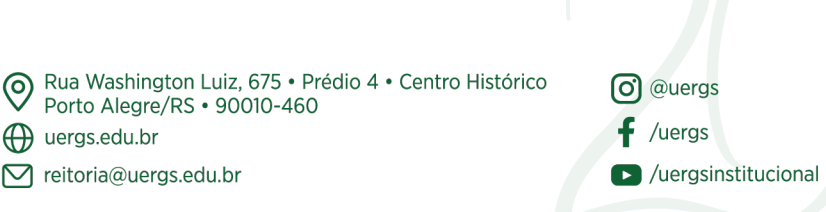

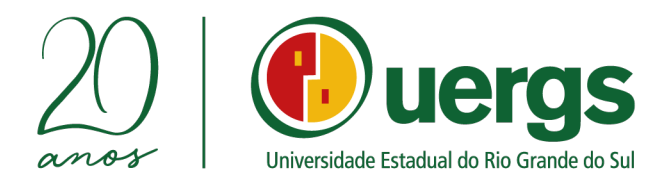

**9° passo:** Acessar a Central do Candidato por meio dos dados pessoais de cada candidato(a) cadastrados anteriormente:

- CPF;
- Data de Nascimento: no formato xx/xx/xxxx.

A tela de acesso a Central do Candidato é apresentada na Figura 9.

### Figura 9 - Tela de Acesso

| $\langle \leftarrow \rangle \rightarrow C^{2}$ $\hat{\Omega}$ $\bigcirc$ $\hat{R}$ <u>https://academico.uergs.edu.br/coro/candidat</u> |                       |                         |                        | ☺ ☆                     |                 | <b>II</b> \ (D) | ۹ ۵    | U  |   |
|----------------------------------------------------------------------------------------------------|-----------------------|-------------------------|------------------------|-------------------------|-----------------|-----------------|--------|----|---|
| 🥘 Initrodução 🚺 Vergs - Universidade 😰 Inicial — UFRCS   Univ 🗤 r UTFPR — Universidad 🕻                                                | ❷ Capa — PPG Engenhar | 🤏 Escola de Administraç | Moodle institucional d | . 🍯 Bem-vindo ao Facebo | Portal do Aluno | — Uni           |        |    |   |
|                                                                                                    | Portal d              | o candidato             |                        |                         |                 |                 |        |    |   |
|                                                                                                    |                       | Jera                    | s                      |                         |                 |                 |        |    |   |
|                                                                                                    | Universidade Esta     | adual do Rio Grande d   | o Sul                  |                         |                 |                 |        |    |   |
|                                                                                                    | Realiza               | r nova inscrição        |                        |                         |                 |                 |        |    |   |
|                                                                                                    | Ver mir               | nhas inscrições:        |                        |                         |                 |                 |        |    |   |
|                                                                                                    | CPF                   |                         | 2:                     |                         |                 |                 |        |    |   |
|                                                                                                    | Data de Nascimen      | ito                     |                        |                         |                 |                 |        |    |   |
|                                                                                                    | _                     | Buscar                  | -                      |                         |                 |                 |        |    |   |
|                                                                                                    | S                     |                         |                        |                         |                 |                 |        |    |   |
|                                                                                                    |                       |                         |                        |                         |                 | 40 - PC         | )r 18: | 15 | - |

**10° passo:** Após realizar o *login*, o(a) candidato(a) poderá conferir as suas informações de inscrições realizadas, conforme a Figura 10.

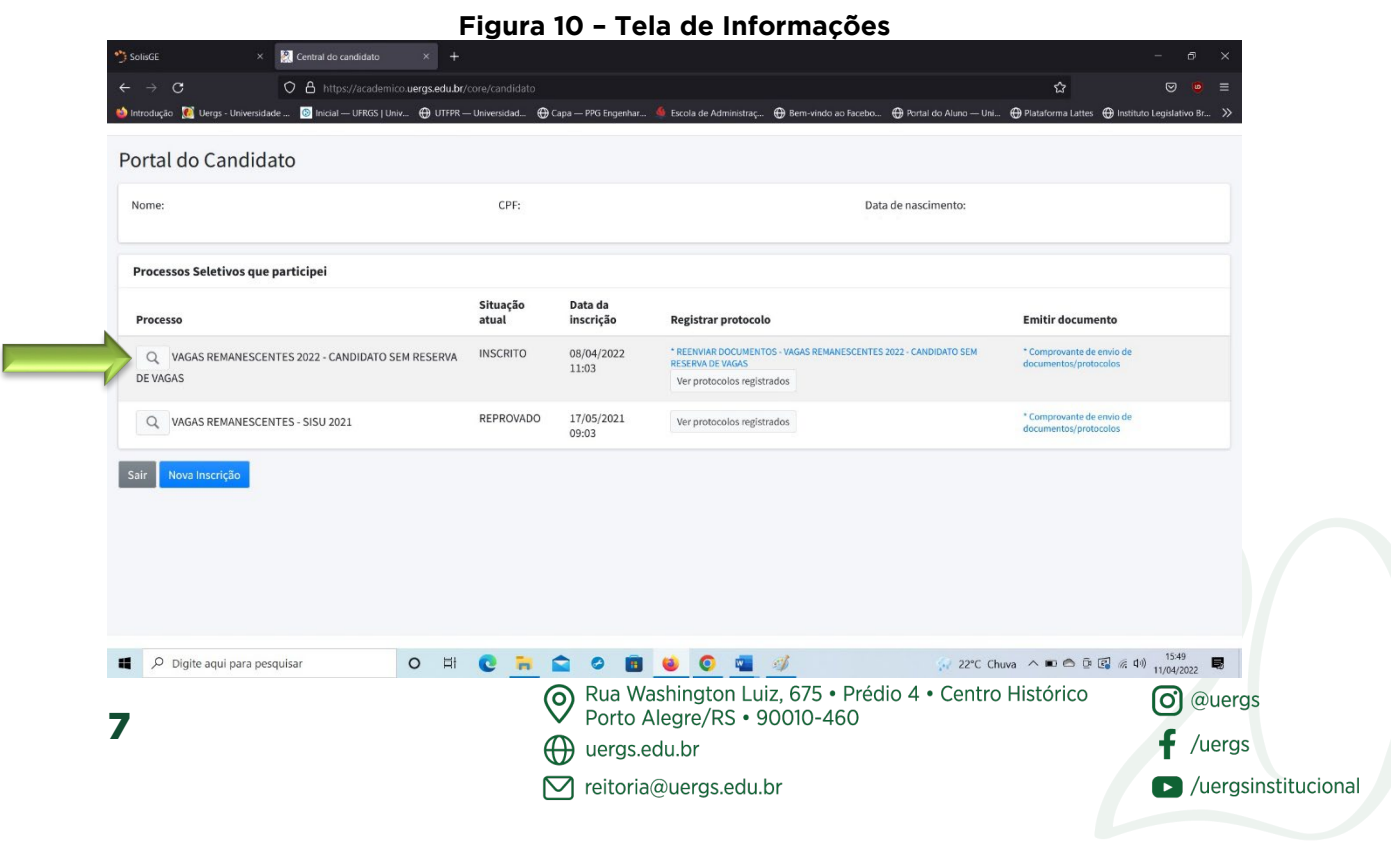

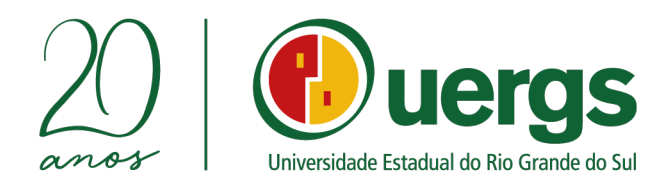

Nesta tela inicial, o(a) candidato (a) poderá conferir suas informações como:

- Nome completo;
- CPF;
- Data de Nascimento
- Data de Inscrição, ou seja, a data em que realizou a entrega da documentação de forma digital.

As demais informações sobre o curso escolhido e Unidade de Ensino poderão ser conferidas ao clicar na "lupa" que está em destaque na Figura 10. A Figura 11 representa a tela com as demais informações do curso escolhido anteriormente.

| 🁏 SolisGE × 🦹                         | Central do candidato ×                                  | +                      |                         | iniuçoe.               |                                               | 1150                             |                     |            |                   | -               | в ×     |
|---------------------------------------|---------------------------------------------------------|------------------------|-------------------------|------------------------|-----------------------------------------------|----------------------------------|---------------------|------------|-------------------|-----------------|---------|
| ← → C O                               | https://academico.uergs                                 | .edu.br/core/candidato |                         |                        |                                               |                                  |                     | 90% 🟠      |                   |                 |         |
| 🍪 Introdução 🛛 🙍 Uergs - Universidade | 💿 Inicial — UFRGS   Univ                                | UTFPR — Universidad 🥳  | € Capa — PPG Engenhar   | Escola de Administraç. | 🕀 Bem-vindo ao                                | Facebo 🕀 Po                      | rtal do Aluno — Uni | Plataforma | a Lattes   ⊕ Inst | ituto Legislati | wo Br 🚿 |
| Portal do Candidato                   | VAGAS REMANESCE                                         | NTES 2022 - CAN        | DIDATO SEM RES          | ERVA DE VAGAS          |                                               |                                  | _                   | ×          |                   |                 |         |
| Nome:<br>JULIANO PRADO STRADIOTO      | Informações:                                            |                        |                         |                        |                                               |                                  |                     |            |                   |                 |         |
| Processos Seletivos que partici       | Inscrição Código: 38090<br>Data da inscrição: 08/04/202 | 2 11:03                | Nome:<br>CPF:           |                        | Endereço<br>Número:                           | : WALTER JOÃO<br>101 / APT 402   | SCHIMIDT            | - 1        |                   |                 |         |
|                                       | Situação Atual: INSCRITO                                |                        | Data de Nascimento:     |                        | Bairro: P<br>Cidade: S<br>UF: RS<br>País: BRA | ROGRESSO<br>ÃO PEDRO DO S<br>SIL | UL                  | r d        | locumento         |                 |         |
| VAGAS                                 | Opções de curso:                                        |                        |                         |                        |                                               |                                  |                     | ent        | os/protocolos     |                 |         |
| Q VAGAS REMANESCENTES - SI            | Ordem da opção                                          | Descrição              |                         |                        | Posição                                       | Situação na o                    | opção               | ro         | vante de envio de |                 |         |
|                                       | 1                                                       | ADMINISTRA             | AÇÃO - SANANDUVA        |                        | 8                                             | INSCRITO                         |                     | - 1        |                   |                 |         |
| Sair Nova Inscrição                   | Etapas:                                                 |                        |                         |                        |                                               |                                  |                     | - 1        |                   |                 |         |
|                                       | Ordem da etapa                                          | Etapa                  | Início                  | Fim                    | Situaça                                       | o na etapa                       | Pontuação           |            |                   |                 |         |
|                                       | 1                                                       | ETAPA ÚNICA            | 11/04/2022 12:04        | 05/05/2022 11:05       | INSCRIT                                       | 0                                |                     |            |                   |                 |         |
|                                       | Protocolos registrado:                                  | 5:                     |                         |                        |                                               |                                  |                     | - 1        |                   |                 |         |
|                                       | Assunto                                                 |                        |                         |                        |                                               | Solicitações                     |                     |            |                   |                 |         |
|                                       | REENVIAR DOCUMENTOS -                                   | VAGAS REMANESCENTES    | 2022 - CANDIDATO SEM RE | SERVA DE VAGAS         | P                                             | * 63542/2022                     | - EM ANDAMENTO      |            |                   |                 |         |
|                                       | 0                                                       | wi 🔵 🎫                 | A A B                   |                        | at                                            |                                  |                     |            |                   | 15:51           |         |

Figura 11 – Informações do curso

Para ter acesso ao parecer da documentação enviada, se a documentação foi deferida ou indeferida, **clique no número do protocolo**, destacado na Figura 11.

Caso a documentação seja indeferida, o candidato poderá reenviar a documentação completa e corrigida, dentro do período de inscrição preconizado pelo Edital. Para isso clique no link **Reenviar Documentos**, conforme a Figura 12.

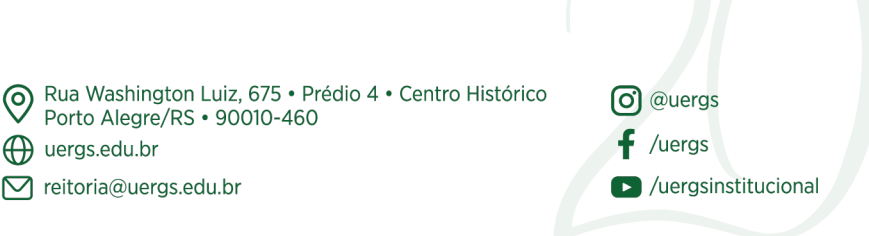

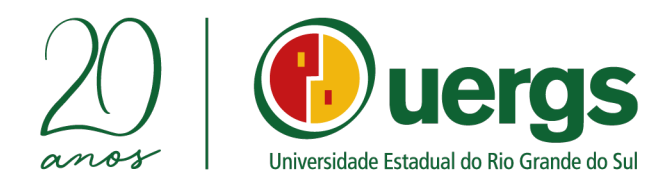

### Figura 12 - Reenviar documentos

| 🈙 SolisGE × 🎦 Central do candidato × +                                   |                    |                      |                                                                                                    |                                                    |
|--------------------------------------------------------------------------|--------------------|----------------------|----------------------------------------------------------------------------------------------------|----------------------------------------------------|
| ← → C O A https://academico.uergs.edu.br/                                |                    |                      |                                                                                                    | ☆ ♡ 🧧 =                                            |
| 龄 Introdução [ 🕅 Uergs - Universidade 🔯 Inicial — UFRGS   Univ 🕀 UTFPR – | - Universidad 🕀 Ca | pa — PPG Engenhar 🤞  | Escola de Administraç 💮 Bem-vindo ao Facebo 💮 Portal do Aluno — Uni                                                | 🕀 Plataforma Lattes 🛛 Instituto Legislativo Br 🚿   |
| Portal do Candidato                                                      |                    |                      |                                                                                                    |                                                    |
| Nome:                                                                    | CPF:               |                      | Data de nascimento:                                                                                                |                                                    |
| Processos Seletivos que participei                                       |                    |                      |                                                                                                    |                                                    |
| Processo                                                                 | Situação<br>atual  | Data da<br>inscrição | Registrar protocolo                                                                                                | Emitir documento                                   |
| Q VAGAS REMANESCENTES 2022 - CANDIDATO SEM RESERVA<br>DE VAGAS           | INSCRITO           | 08/04/2022<br>11:03  | * REERVIAR DOCUMENTOS - VAGAS REMANESCENTES 2022 - CANDIDATO SEM<br>RESERVA DE VAGAS<br>Ver protocolos registrados | * Comprovante de envio de<br>documentos/protocolos |
| Q VAGAS REMANESCENTES - SISU 2021                                        | REPROVADO          | 17/05/2021<br>09:03  | Ver protocolos registrados                                                                                         | * Comprovante de envio de<br>documentos/protocolos |
| Sair Nova Inscrição                                                      |                    |                      | •                                                                                                    |                                                    |
| Digite aqui para pesquisar     O      H                                  | 0 = 6              | 0 💼                  | 🧕 🧿 💶 🚿 🔗 22°C Ch                                                                                                  | uva ^ 💌 🔿 📴 🕼 🦟 (10) 15:49                         |

Após clicar no link indicado na Figura 12, abrirá uma nova guia em seu navegador de internet com a tela de submissão dos documentos, conforme a Figura 13.

| 🖳 Central do candidato 🛛 🗙              | 🁏 Solis GE                   | × +                    |                       |                         |                           |                       |                          |       |
|-----------------------------------------|------------------------------|------------------------|-----------------------|-------------------------|---------------------------|-----------------------|--------------------------|-------|
| ⊖ → ୯ ŵ                                 | 🛛 🔒 https://academico        | uergs.edu.br/miolo26/l |                       |                         |                           |                       | <u>⊻</u> III\            | 🗉 🛎 👩 |
| 🍪 Introdução 🛛 🙍 Uergs - Universio      | ade 🔞 Inicial — UFRGS   Univ | r UTFPR — Universidad. | 🔞 Capa — PPG Engenhar | 🌜 Escola de Administraç | In Moodle institucional d | 📑 Bem-vindo ao Facebo | . 📭 Portal do Aluno — Un |       |
| Solicitações de protocolo               |                              |                        |                       |                         |                           |                       |                          |       |
| Assunto                                 |                              |                        |                       |                         |                           |                       |                          |       |
| Assunto:                                | ENVIAR DOCUMENTOS            | - PESSOAS COM E        | DEF                   |                         |                           |                       |                          |       |
| Processo seletivo<br>inscrito:          | SISU - INGRESSO PARA         | A 2021/2               |                       |                         |                           |                       |                          |       |
| Descrição:                              |                              |                        |                       |                         |                           |                       |                          |       |
|                                         |                              |                        |                       | <i>s</i> t              |                           |                       |                          |       |
| Encaminhar para:                        | AVALIAÇÃO DOS DOCU           | MENTOS (SECRET         | ARIA)                 |                         |                           |                       |                          |       |
|                                         | s                            |                        |                       |                         |                           |                       |                          |       |
| Informações extra                       | -                            |                        |                       |                         |                           |                       |                          |       |
| Informações extra<br>Opção de           | -Selecione-                  |                        |                       |                         |                           |                       |                          |       |
| Informações extra<br>Opção de<br>curso: | Selecione 💿                  |                        |                       |                         |                           |                       |                          |       |
| Informações extra<br>Opção de<br>curso: | -Selecions-                  | inicio                 | Voltar                | S.S.<br>Acessar como    | , <b>Ç</b>                | L)<br>air             |                          |       |

Nesta tela, a 1º informação a ser fornecida é a opção de curso, conforme indicado na Figura 13, após realizado o preenchimento da opção de curso, o candidato poderá escrever alguma observação no box descrição (em destaque na Figura 13), ou seja, poderá inserir alguma explicação que poderá auxiliar na avaliação da sua

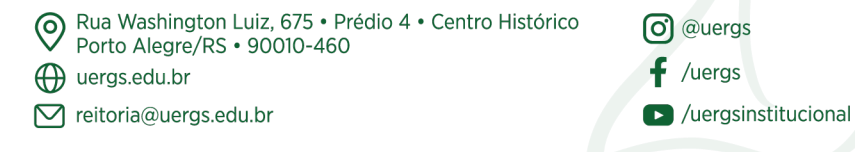

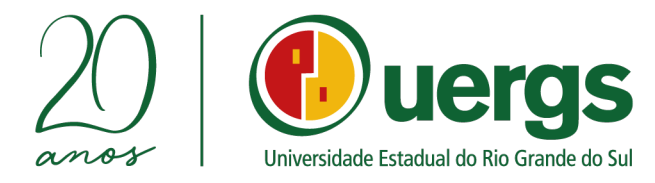

documentação.

Ao completar esta etapa, pode-se iniciar a submissão da documentação, conforme a Figura 14.

| ~ C w                        | 🔍 🖬 https://academic        | o.uergs.edu.br/miolo26/html/i |                                                    |                               | in=main 70% ···· 🕑 ☆               | ¥ III\ CD               | © 0° 0         |
|------------------------------|-----------------------------|-------------------------------|----------------------------------------------------|-------------------------------|------------------------------------|-------------------------|----------------|
| odução  🚺 Uergs - Universida | de 🙆 Inicial — UFRGS   Univ | 🕫 UTFPR — Universidad 🤷       | 🕘 Capa — PPG Engenhar 🔏 Escol                      | a de Administraç 🧿 Moodle ins | titucional d 📑 Bem-vindo ao Facebo | 📭 Portal do Aluno — Uni |                |
| ções de protocolo [ADMINIS   | RAÇÃO PÚBLICAJ              |                               | aluner (978.744.340-72) JULIANO F                  | RADO STRADIOTO                |                                    |                         | Unidade: ALEGR |
| Opcilo de                    |                             |                               |                                                    |                               |                                    |                         |                |
| Curso:                       | MISTO - UNIDADE DE VACARIA  |                               |                                                    |                               |                                    |                         |                |
|                              |                             |                               |                                                    |                               |                                    |                         |                |
|                              |                             |                               |                                                    |                               |                                    |                         |                |
|                              |                             |                               |                                                    |                               |                                    |                         |                |
| imentos                      |                             |                               |                                                    |                               |                                    |                         |                |
| TESTADO OU LAUDO             |                             | Browse No file selected.      | Benastin marine para upisad 2000/8. (Jespates only |                               |                                    |                         |                |
| IÉDICO (CÓPIA SIMPLES        |                             |                               |                                                    |                               |                                    |                         |                |
| OM NO MÁXIMO                 |                             |                               |                                                    |                               |                                    |                         |                |
| OVENTA (90) DIAS DE          |                             |                               |                                                    |                               |                                    |                         |                |
| MISSÃO OU PODERÁ             |                             |                               |                                                    |                               |                                    |                         |                |
| TILIZAR O ANEXO II           |                             |                               |                                                    | <b>_</b>                      |                                    |                         |                |
| CARCORATE ITERA IN-          |                             |                               |                                                    |                               |                                    |                         |                |
| ONPORIVE ITEM 0):            |                             |                               |                                                    |                               |                                    |                         |                |
| OMPROVANTE DE                |                             | Browse No fie selected.       | Smarko márime para upload 200048. (pequive orig    | antina)                       |                                    |                         |                |
| UITAÇÃO ELEITORAL            |                             |                               |                                                    |                               |                                    |                         |                |
| ECENTE CONFORME ITEM         |                             |                               |                                                    |                               |                                    |                         |                |
| 6 LETRA F                    |                             |                               |                                                    |                               |                                    |                         |                |
| C LLINGTH                    |                             |                               |                                                    |                               |                                    |                         |                |
| ÓPIA DA CÉDULA DE            |                             | Browse No file selected.      | Pamanko maximo para upicasi 2000/\$ pequire orig   | anting)                       |                                    |                         |                |
| DENTIDADE:                   |                             |                               |                                                    |                               |                                    |                         |                |
|                              |                             |                               |                                                    |                               |                                    |                         |                |
| ÓPIA DA CERTIDÃO DE          |                             | Browse No file selected.      | (tamasina maxima para upisas 2000/4, (angules ong  | atoraj                        |                                    |                         |                |
| ASCIMENTO OU                 |                             |                               |                                                    |                               |                                    |                         |                |
| ASAMENTO:                    |                             |                               |                                                    |                               |                                    |                         |                |
|                              |                             |                               |                                                    |                               |                                    |                         |                |
| 6                            |                             | A                             | 1 C                                                |                               | dis                                |                         |                |
|                              |                             |                               |                                                    | 2.92                          | (1)                                |                         |                |

Figura 14 Tela de submissão da documentação (narte 2)

Nesta tela, o(a) candidato(a) deverá submeter a sua documentação, conforme o seu tipo de vaga, de acordo com o Edital.

Para submissão dos arquivos da documentação dos(as) candidatos(as), serão aceitos arquivos do tipo PDF ou arquivos de imagens (JPG e PNG), com limite de tamanho até 50 MB.

Não deverão ser utilizados caracteres especiais na nomenclatura dos arquivos.

A Central do Candidato foi testada e homologada para uso nos navegadores Google Chrome e Mozilla Firefox, em computadores do tipo PC, não sendo recomendado o uso de celulares ou tablets para o envio da documentação. O envio através de dispositivos não recomendados é de responsabilidade do(a) candidato(a), não cabendo à Uergs garantir o recebimentos dos mesmos.

Após realizar a postagem da documentação e a conferência final dos arquivos postados, clique no botão "finalizar" e a sua inscrição estará finalizada, conforme a Figura 15.

Porto Alegre/RS • 90010-460

uergs.edu.br

M reitoria@uergs.edu.br

Rua Washington Luiz, 675 • Prédio 4 • Centro Histórico O @uergs /uergs /uergsinstitucional

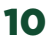

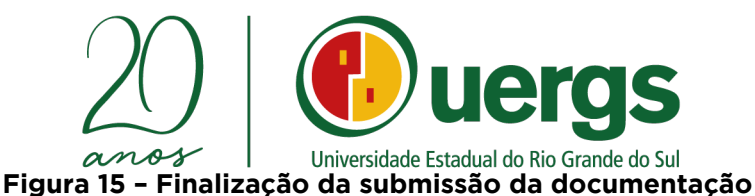

| 🥂 Central do candidato 🛛 🗙 竹 Solis GE 🛛 🗙                                                                                                    | +                                                                                                    |                       |  |  |  |  |  |  |
|----------------------------------------------------------------------------------------------------|----------------------------------------------------------------------------------------------------|-----------------------|--|--|--|--|--|--|
| ← → C fa Ø A https://academico.uergs.                                                                                                    | edu.br/miolo26/html/index.php?module=portal&action=main#?module=portal&action=main 🛛 70% 🕴 🚥 😏 🏠 📃 🚽 🕪 🖸                                                                         | s 💕 🖬 😑               |  |  |  |  |  |  |
| 🔞 Introdução 🙍 Uergs - Universidade 🔞 Inicial — UFRGS   Univ 🗤 UTI                                                                                                    | FPR — Universidad 🔞 Capa — PPG Engenhar 🔞 Escola de Administraç 🍿 Moodle institucional d 🌾 Bem-vindo ao Facebo 🗤 Portal do Aluno — Uni                                           |                       |  |  |  |  |  |  |
| Solicitações de protocolo (ADMINISTRAÇÃO PÚBLICA) aum (PLENALBE 77) AUMOR PUDO STALADORO (MUDO STALADORO (MUDO STALADORO) (MUDO STALADORO (MUDO STALADORO) (MUDO STALADORO (MUDO STALADORO (MUDO STALADORO) (MUDO STALADORO (MUDO STALADORO) (MUDO STALADORO (MUDO STALADORO) (MUDO STALADORO (MUDO STALADORO) (MUDO STALADORO (MUDO STALADORO) (MUDO STALADORO) (MUDO STALADORO) (MUDO STALADORO) (MUDO STALADORO (MUDO STALADORO) (MUDO STALADORO) |                                                                                                    |                       |  |  |  |  |  |  |
|                                                                                                    | ENTRE 18 E 45 ANOS:                                                                                                    |                       |  |  |  |  |  |  |
| CÓPIA DO CPF:                                                                                                    | Busers to fe seeded                                                                                                    |                       |  |  |  |  |  |  |
| сбри до нізтояксо<br>Ессоция do різніко<br>Мібіо би, зя гоя о<br>Сабо, do різно мібію                                                                                                    | Baser 2014 Article Tex Tex Tex Tex Tex Tex Tex Tex Tex Te                                                                                                    |                       |  |  |  |  |  |  |
| PROFISIONALIZANT OU<br>DECLARAÇÃO SOBRE<br>CONCLUSÃO DO ENSINO<br>MÉDIO:                                                                                                    | Solicity e elititada com succeso  Successfue 2: SULUNO PRADO STRADICTO ASSUNTO E INARA DOCUMENTOS - PESSOAS COM DEF CIENCIA INUMERO DA SOLICITACIO- 4824/2021 STATUE EM ANAMENTO |                       |  |  |  |  |  |  |
| CÓPIA LEGÍVEL DO TÍFULO                                                                                                    | Breez 1135444pp Receistrado PGR 282 - JULINIO PRADO STRADIOT<br>O SETOR DE ORIGEM SECRETARIA<br>SETOR ATUALI, SECRETARIA<br>INICIO 664/2021 PL 13                                |                       |  |  |  |  |  |  |
| MATRICULA<br>CONDICIONALI ANEXO<br>VIIE                                                                                                    | Descricao<br>Imprimir comprovante                                                                                                    |                       |  |  |  |  |  |  |
| UMA FOTOGRAFIA 3X4                                                                                                    | Boose_ Populator                                                                                                    |                       |  |  |  |  |  |  |
|                                                                                                    | . Mar                                                                                                    |                       |  |  |  |  |  |  |
| https://azademico.usros.edu.br/minio26/btml/download.pbp?files.www.livel                                                                                                    |                                                                                                    |                       |  |  |  |  |  |  |
| P Digite aqui para pesquisar                                                                                                    | 11 💼 🕿 ở 🕐 🐂 🔟 🖷 🚿 - ^ 한 스 ແ 아 포 POT                                                                                                    | 19:13<br>2 06/04/2021 |  |  |  |  |  |  |

Durante o período de entrega da documentação para matrícula por meio da Central do Candidato, os(as) candidatos(as) poderão submter a sua documentação completa mais de uma vez. Para isto deverá realizar uma nova submissão de toda a documentação, por meio de um novo protocolo de submissão da documentação, caso o resultado da 1º submissão seja INDEFERDO.

As nomenclaturas do status dos protocolos enviados para análise serão:

- a) "Fechado": significa que o protocolo foi analisado, clicando no número do protocolo o(a) candidato(a) poderá ter acesso ao resultado e ao parecer da análise da sua documentação;
- b) "Em andamento": significa que o protocolo está aguardando análise pelos responsáveis.

Para verificação da situação da documentação submetida, o(a) candidato(a) deverá acessar a opção "<u>Ver protocolos registrados</u>" e escolher o número do protocolo referente à sua submissão **clicar sobre o número.** Nesta opção, encontrará a situação da sua submissão: em caso positivo estará DEFERIDO; em caso negativo, INDEFERIDO.

Após a finalização do período destinado a entrega da documentação, os(as) candidatos(as) poderão acompanhar a situação da sua solicitação, também pela Central do Candidato, na tela inicial. Caso a documentação esteja correta, a situação estará com a denominação APROVADO; caso a documentação esteja incorreta, por qualquer que seja o motivo, a denominação será REPROVADO, sem poder alterar mais a documentação enviada.

M reitoria@uergs.edu.br

Rua Washington Luiz, 675 • Prédio 4 • Centro Histórico
 Porto Alegre/RS • 90010-460
 uergs.edu.br

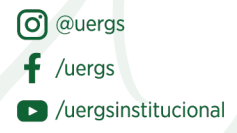

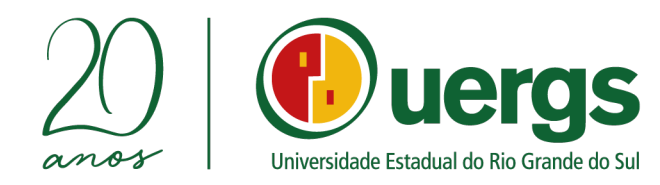

Sugerimos que, antes de iniciar a submissão dos documentos, seja realizada a limpeza dos *cookies* e memória *cache* dos navegadore (Google Chrome ou Firefox).

- No Firefox, siga o seguinte caminho: Configurações → privacidade e segurança → Cookies e dados de sites → Limpar dados.
- No Google Crhome, o caminho a ser seguido é o seguinte: Configurações → Segurança e privacidade → Limpar dados de navegação → marque as três opções (histórico de navegação, cookies e outros dados de site e imagens e arquivos armazenados em cache → Limpar dados.

## DOCUMENTAÇÃO

Relação de Documentação a ser submetida, em função dos tipos de vagas:

## > Candidatos(as) sem reserva de vagas:

- Uma fotografia 3x4 recente;
- Cópia do Histórico Escolar do Ensino Médio ou, se for o caso, do Ensino Médio Profissionalizante ou Declaração sobre conclusão de Ensino Médio;
- Cópia do Certificado de Conclusão do Ensino Médio ou, se for o caso, do Ensino Médio Profissionalizante - <u>caso não conste no Histórico Escolar;</u>
- Cópia da Cédula de Identidade;
- Cópia do CPF;
- Comprovante de quitação eleitoral recente;
- Cópia da Certidão de Nascimento ou Casamento;

- Cópia do Certificado de Reservista ou Atestado de Alistamento Militar ou Atestado de Matrícula no CPOR ou NPOR, obrigatório para brasileiros do sexo masculino com idade entre 18 e 45 anos;

- Requerimento de Matrícula Condicional.

Submeter o boletim de desempenho do Enem o qual o candidato queira participar do processo seletivo (Edições 2021, 2020, 2019, 2018, 2017, 2016, 2015 e 2014).

## > Candidatos(as) que se inscreveram para vaga de pessoa com deficiência:

- Uma fotografia 3x4 recente;

- Cópia do Histórico Escolar do Ensino Médio ou, se for o caso, do Ensino Médio Profissionalizante ou Declaração sobre conclusão de Ensino Médio;

- Cópia do Certificado de Conclusão do Ensino Médio ou, se for o caso, do Ensino Médio Profissionalizante - <u>caso não conste no Histórico Escolar;</u>

- Cópia da Cédula de Identidade;
  - Rua Washington Luiz, 675 Prédio 4 Centro Histórico Porto Alegre/RS • 90010-460

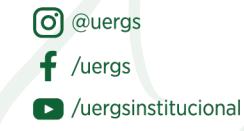

- 🕀 uergs.edu.br
- M reitoria@uergs.edu.br

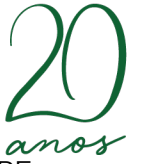

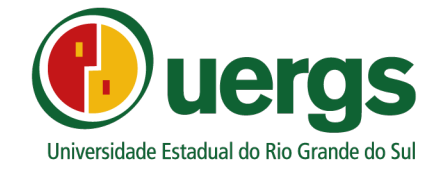

- Cópia do CPF;

- Comprovante de quitação eleitoral recente;

- Cópia da Certidão de Nascimento ou Casamento;

- Cópia do Certificado de Reservista ou Atestado de Alistamento Militar ou Atestado de Matrícula no CPOR ou NPOR, obrigatório para brasileiros do sexo masculino com idade entre 18 e 45 anos;

- Requerimento de matrícula condicial;

- Atestado ou laudo médico (cópia simples com no máximo noventa (90) dias de emissão ou poderá utilizar o Anexo II);

Submeter o boletim de desempenho do Enem o qual o candidato queira participar do processo seletivo (Edições 2021, 2020, 2019, 2018, 2017, 2016, 2015 e 2014).

### > Candidatos(as) Economicamente Hipossuficientes:

- Uma fotografia 3x4 recente;

- Cópia do Histórico Escolar do Ensino Médio ou, se for o caso, do Ensino Médio Profissionalizante ou Declaração sobre conclusão de Ensino Médio;

- Cópia do Certificado de Conclusão do Ensino Médio ou, se for o caso, do Ensino Médio Profissionalizante - <u>caso não conste no Histórico Escolar;</u>

- Cópia da Cédula de Identidade;
- Cópia do CPF;

- Comprovante de quitação eleitoral recente;

- Cópia da Certidão de Nascimento ou Casamento;

- Cópia do Certificado de Reservista ou Atestado de Alistamento Militar ou Atestado de Matrícula no CPOR ou NPOR, obrigatório para brasileiros do sexo masculino com idade entre 18 e 45 anos;

- Requerimento de matrícula condicial;

- Declaração dos Componentes do grupo familiar do candidato, que vivem sob o mesmo teto (Lei nº8742 de 1993, alterada pela Lei nº12.435 de 2011);

- Cópias das Certidões de Nascimento ou Casamento dos membros do grupo familiar;

- Cópias do CPF dos membros do grupo familiar que possuem inscrição no referido cadastro;

- Cópias dos últimos 3 contracheques dos membros do grupo familiar, empregados;

- Cópias da Carteira de Trabalho de todos os membros familiares (mesmo daqueles que não estejam empregados);

- No caso de **rendimento autônomo**, declaração de renda emitida por contador de todos os membros do grupo familiar;

- No caso de **renda rural**, declaração de Aptidão ao Pronaf (DAP) do grupo familiar ou Declaração de renda preenchida por Sindicato Rural;

- Outros documentos oficiais aptos à comprovação de renda familiar, os quais ficarão sujeitos à avaliação da Instituição;

Rua Washington Luiz, 675 • Prédio 4 • Centro Histórico
 Porto Alegre/RS • 90010-460
 uergs.edu.br

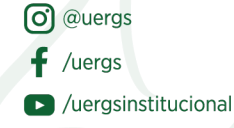

- reitoria@uergs.edu.br

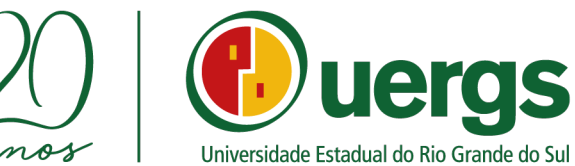

Submeter o boletim de desempenho do Enem o qual o candidato queira participar do processo seletivo (Edições 2021, 2020, 2019, 2018, 2017, 2016, 2015 e 2014).

## > Candidatos(as) hipossuficientes auto-declarados negros(as) e pardos(as):

- Uma fotografia 3x4 recente;

- Cópia do Histórico Escolar do Ensino Médio ou, se for o caso, do Ensino Médio Profissionalizante ou Declaração sobre conclusão de Ensino Médio;

- Cópia do Certificado de Conclusão do Ensino Médio ou, se for o caso, do Ensino Médio Profissionalizante - <u>caso não conste no Histórico Escolar;</u>

- Cópia da Cédula de Identidade;
- Cópia do CPF;
- Comprovante de quitação eleitoral recente;
- Cópia da Certidão de Nascimento ou Casamento;

- Cópia do Certificado de Reservista ou Atestado de Alistamento Militar ou Atestado de Matrícula no CPOR ou NPOR, obrigatório para brasileiros do sexo masculino com idade entre 18 e 45 anos;

- Requerimento de matrícula condicial;

- Formulário de auto declaração étnica racial (negros e pardos);

- Declaração dos Componentes do grupo familiar do candidato, que vivem sob o mesmo teto (Lei nº8742 de 1993, alterada pela Lei nº12.435 de 2011);

- Cópias das Certidões de Nascimento ou Casamento dos membros do grupo familiar;

- Cópias do CPF dos membros do grupo familiar que possuem inscrição no referido cadastro;

- Cópias dos últimos 3 contracheques dos membros do grupo familiar, empregados;

- Cópias da Carteira de Trabalho de todos os membros familiares (mesmo daqueles que não estejam empregados);

- No caso de **rendimento autônomo**, declaração de renda emitida por contador de todos os membros do grupo familiar;

- No caso de **renda rural**, declaração de Aptidão ao Pronaf (DAP) do grupo familiar ou Declaração de renda preenchida por Sindicato Rural;

- Outros documentos oficiais aptos à comprovação de renda familiar, os quais ficarão sujeitos à avaliação da Instituição;

Submeter o boletim de desempenho do Enem o qual o candidato queira participar do processo seletivo (Edições 2021, 2020, 2019, 2018, 2017, 2016, 2015 e 2014).

## > Candidatos(as) hipossuficientes auto-declarados indígenas:

- Uma fotografia 3x4 recente;
- Cópia do Histórico Escolar do Ensino Médio ou, se for o caso, do Ensino Médio
  - Rua Washington Luiz, 675 Prédio 4 Centro Histórico Porto Alegre/RS • 90010-460

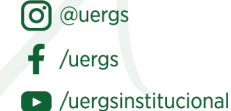

- uergs.edu.br
- 🗹 reitoria@uergs.edu.br

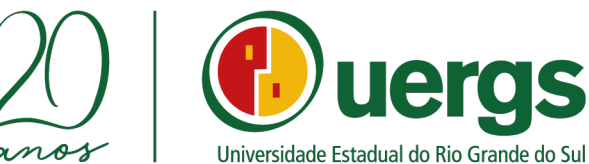

Profissionalizante ou Declaração sobre conclusão de Ensino Médio;

- Cópia do Certificado de Conclusão do Ensino Médio ou, se for o caso, do Ensino Médio Profissionalizante - caso não conste no Histórico Escolar;

- Cópia da Cédula de Identidade;
- Cópia do CPF;

Comprovante de quitação eleitoral recente;

- Cópia da Certidão de Nascimento ou Casamento;

- Cópia do Certificado de Reservista ou Atestado de Alistamento Militar ou Atestado de Matrícula no CPOR ou NPOR, obrigatório para brasileiros do sexo masculino com idade entre 18 e 45 anos;

- Requerimento de matrícula condicial;

- Anexar RANI ou declaração de liderança indígena homologada pela FUNAI (indígena);

- Declaração dos Componentes do grupo familiar do candidato, que vivem sob o mesmo teto (Lei nº8742 de 1993, alterada pela Lei nº12.435 de 2011);

- Cópias das Certidões de Nascimento ou Casamento dos membros do grupo familiar;

- Cópias do CPF dos membros do grupo familiar que possuem inscrição no referido cadastro;

- Cópias dos últimos 3 contracheques dos membros do grupo familiar, empregados;

- Cópias da Carteira de Trabalho de todos os membros familiares (mesmo daqueles que não estejam empregados);

- No caso de rendimento autônomo, declaração de renda emitida por contador de todos os membros do grupo familiar;

- No caso de **renda rural**, declaração de Aptidão ao Pronaf (DAP) do grupo familiar ou Declaração de renda preenchida por Sindicato Rural;

- Outros documentos oficiais aptos à comprovação de renda familiar, os quais ficarão sujeitos à avaliação da Instituição;

- Submeter o boletim de desempenho do Enem o qual o candidato queira participar do processo seletivo (Edições 2021, 2020, 2019, 2018, 2017, 2016, 2015 e 2014).

Porto Alegre/RS • 90010-460

uergs.edu.br M reitoria@uergs.edu.br

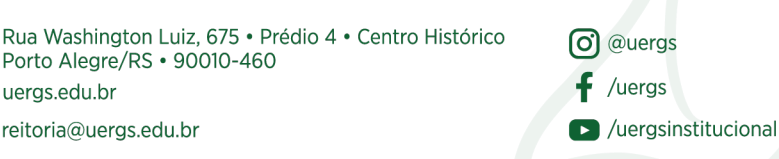

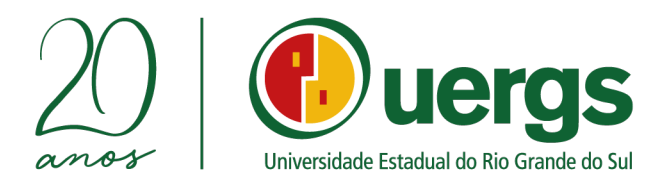

## E-mails de contato das Unidades de Ensino e Reitoria para dúvidas e perguntas durante a submissão da documentação:

| UNIDADES DE ENSINO                         | E-MAIL DE CONTATO                 |  |  |
|--------------------------------------------|-----------------------------------|--|--|
| Alegrete                                   | unidade-alegrete@uergs.edu.br     |  |  |
| Bagé                                       | unidade-bage@uergs.edu.br         |  |  |
| Bento Gonçalves                            | unidade-bgoncalves@uergs.edu.br   |  |  |
| Botucaraí - Soledade                       | unidade-soledade@uergs.edu.br     |  |  |
| Cachoeira do Sul                           | unidade-cachoeira@uergs.edu.br    |  |  |
| Caxias do Sul                              | unidade-caxias@uergs.edu.br       |  |  |
| Cruz Alta                                  | unidade-cruzalta@uergs.edu.br     |  |  |
| Encantado                                  | unidade-encantado@uergs.edu.br    |  |  |
| Erechim                                    | unidade-erechim@uergs.edu.br      |  |  |
| Frederico Westphalen                       | unidade-fwestphalen@uergs.edu.br  |  |  |
| Guaíba                                     | unidade-guaiba@uergs.edu.br       |  |  |
| Hortênsias (São Francisco de Paula)        | unidade-sfpaula@uergs.edu.br      |  |  |
| Litoral Norte - Osório                     | unidade-litoralnorte@uergs.edu.br |  |  |
| Porto Alegre - Campus Central<br>(Unidade) | unidade-palegre@uergs.edu.br      |  |  |
| Sananduva                                  | unidade-sananduva@uergs.edu.br    |  |  |
| Santa Cruz do Sul                          | unidade-santacruz@uergs.edu.br    |  |  |
| Santana do Livramento                      | unidade-livramento@uergs.edu.br   |  |  |
| São Borja                                  | unidade-borja@uergs.edu.br        |  |  |
| São Luiz Gonzaga                           | unidade-slgonzaga@uergs.edu.br    |  |  |
| Tapes                                      | unidade-tapes@uergs.edu.br        |  |  |
| Três Passos                                | unidade-trespassos@uergs.edu.br   |  |  |
| Reitoria (Decor)                           | decor@uergs.edu.br                |  |  |

Rua Washington Luiz, 675 • Prédio 4 • Centro Histórico
 Porto Alegre/RS • 90010-460
 uergs.edu.br

🗹 reitoria@uergs.edu.br

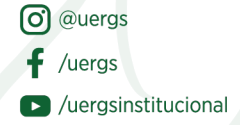

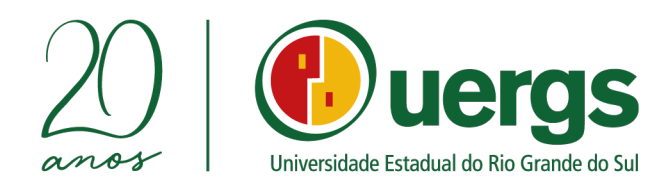

## Links que podem ser úteis para emissão de documentos:

- Carteira de Identidade Civil, <u>https://igp.rs.gov.br/2-via-on-line;</u>
- Comprovante de quitação eleitoral, o qual poderá ser retirado do site do Tribunal Superior Eleitoral, http://www.tse.jus.br/eleitor/servicos/certidoes/certidao-dequitacao-eleitoral;
- Documento que comprove estar em dia com o serviço militar, para • brasileiros maiores de 18 anos e menores de 45 anos do sexo masculino, https://alistamento.eb.mil.br/;
- CPF,https://servicos.receita.fazenda.gov.br/servicos/cpf/inscricaopu blica/inscricao.asp;
- Certidão de Nascimento ou Casamento, https://registrocivil.org.br/birth-certificate;
- Carteira de Trabalho (CTPS), https://www.gov.br/ptbr/temas/carteira-de-trabalho-digital;
- Título de Eleitor, https://www.tse.jus.br/eleitor/titulo-de-eleitor/preatendimento-eleitoral-titulo-net.

(0)

uergs.edu.br

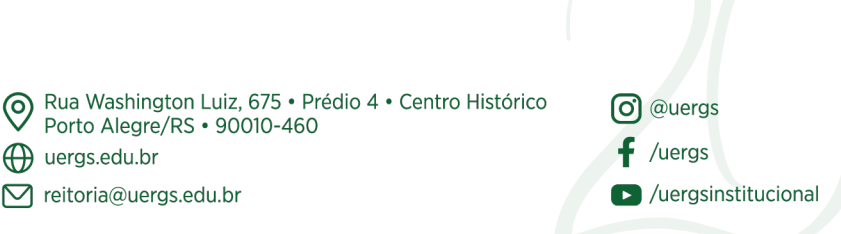